## Applications with tutorials

- 01 Intercepts processing in grey levels of Adamello Batholith images
- 02 SPO basic processing of classified images
- 03 SPO processing of one classified norite of the Bushveld
- 04 Intercepts processing in greyscale and classified images of Rooi Rand dykes
- 05 Intercepts processing in grey levels of faults and lineaments

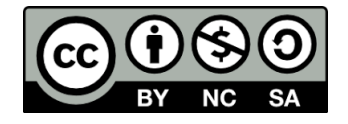

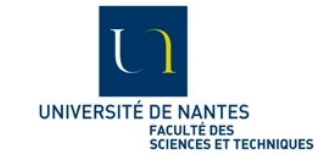

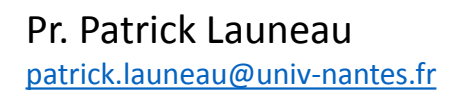

This work is licensed under a Creative Commons Attribution-NonCommercial-ShareAlike 4.0 International License.

# This step by step application to Rooi Rand dyke swarm reprocess the image used with intercepts in grey level with a particular attention to SPO obliquity on dyke walls

Hastie, W.W., Aubourg, C., Watkeys, M.K. (2011) When an 'inverse' fabric is not inverse: an integrated AMS-SPO study in MORB-like dykes. Terra Nova 23, 49–55.

Hastie,W.W.,Watkeys,M.K., Aubourg, C. (2011) Significance of magnetic and petrofabric in Karoo-feeder dykes, northern Lebombo. Tectonophysics 513, 96–111

Hastie,W.W.,Watkeys,M.K., Aubourg, C. (2013) Characterisation of grain-size, shape and orientation of plagioclase in the Rooi Rand dyke swarm, South Africa. Tectonophysics, 583, 145–157

Hastie,W.W.,Watkeys,M.K., Aubourg, C. (2014) Magma flow in dyke swarms of the Karoo LIP: Implications for the mantle plume hypothesis. Gondwana Research 25 (2014) 736–755

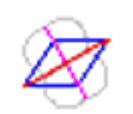

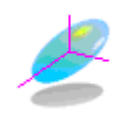

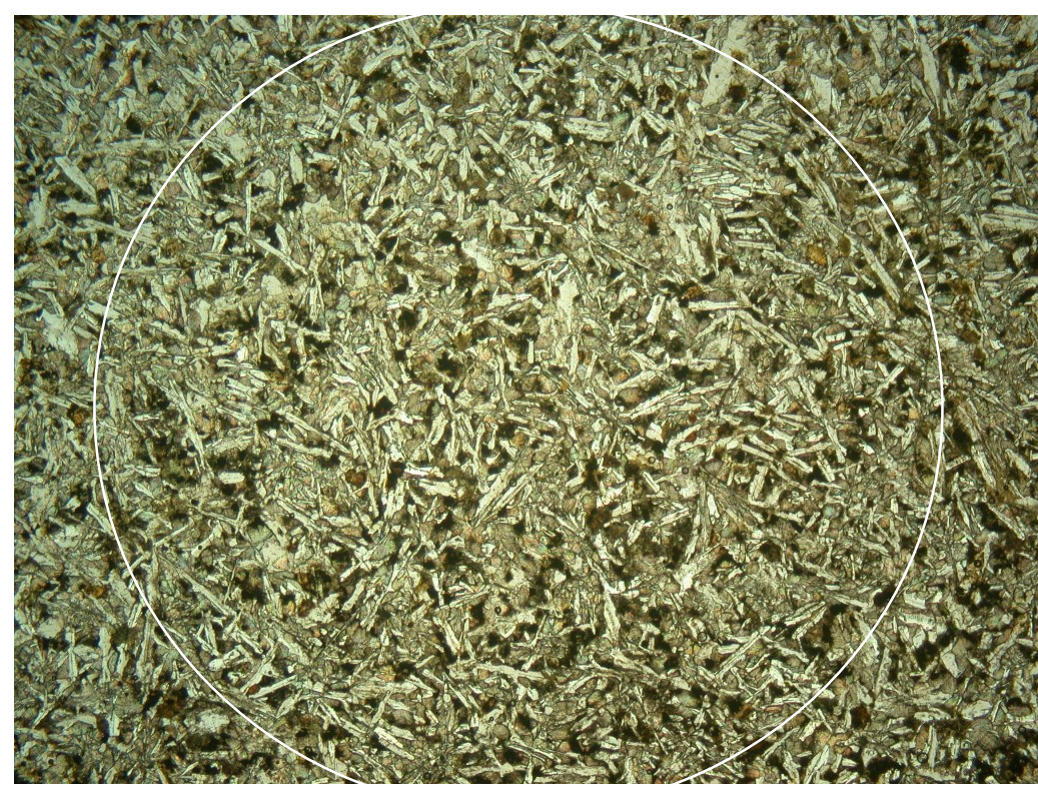

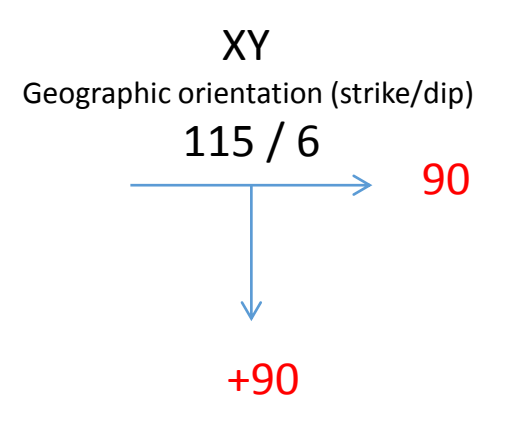

Internal (relative) orientation: Orientation of the strike at **90** (right) and the dip at 90 **+90** (bottom)

Site 4L. See location in Hastie et al. 2013

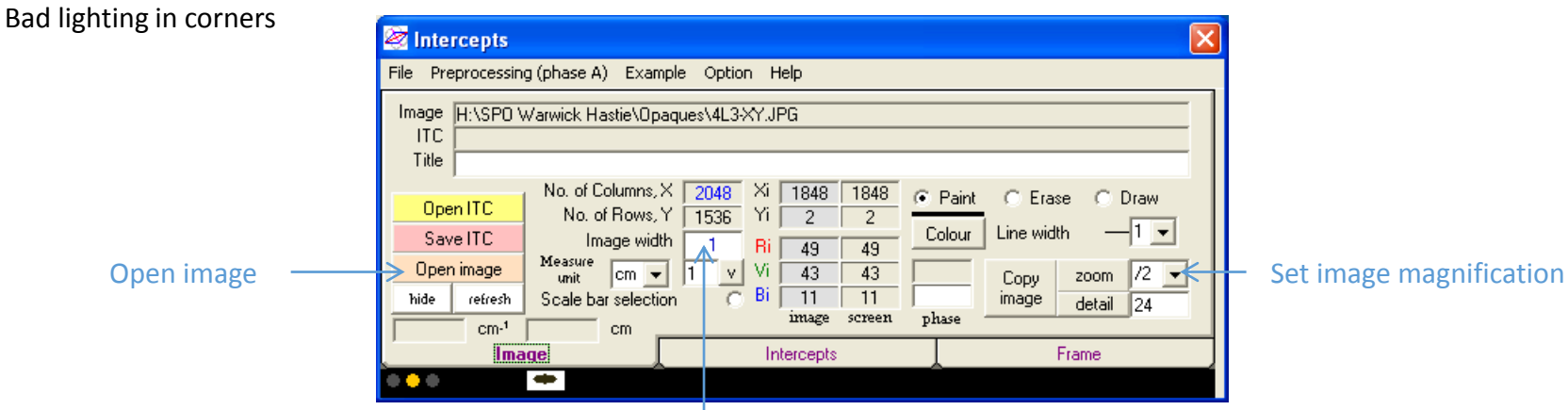

Set scale in cm (size of the image width)

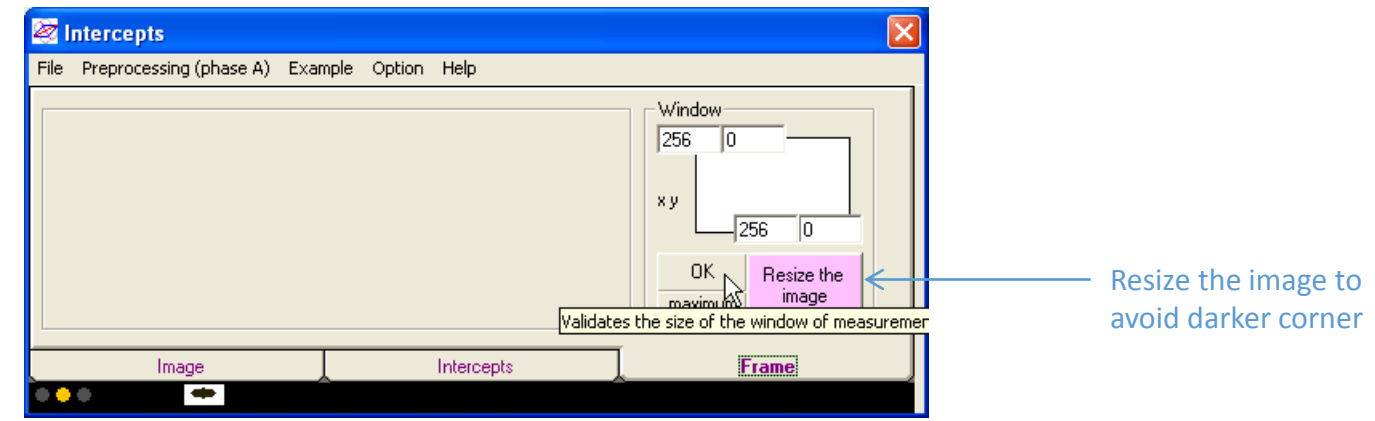

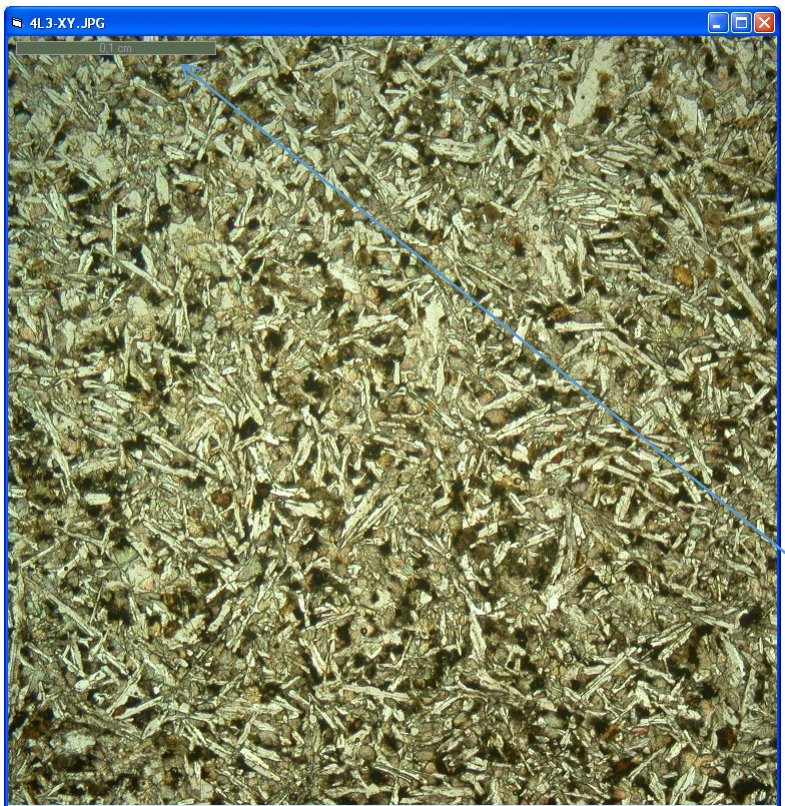

| 🔯 Intercepts                                       |                                                                                                    | × |
|----------------------------------------------------|----------------------------------------------------------------------------------------------------|---|
| File Preprocessing                                 | g (phase A) Example Option Help                                                                                                    |   |
| Image H:\SPO W<br>ITC Title                        | Varwick Hastie\Opaques\4L3-XY.JPG                                                                                                    |   |
| Open ITC<br>Save ITC<br>Open image<br>hide refresh | No. of Columns, X       1536       Xi       1504       1504       © Paint       © Erase       © Draw         No. of Rows, Y       1536       Yi       1052       1052       Colour       Line width       1       -         Image width<br>unit       0.385       Ri       173       173       Colour       Line width       1       -         Measure<br>unit       cm       0.1 100       Vi       180       180       20       Copy       zoom       /2       -         Scale bar selection       Bi       139       139       phase       phase       detail       24 |   |
| Imag                                               | ge / Intercepts Frame                                                                                                    |   |
| •••                                                |                                                                                                    |   |

Image scale bare (click on V to print it on the image)

Select intercepts counting in grey levels 💐 Intercepts

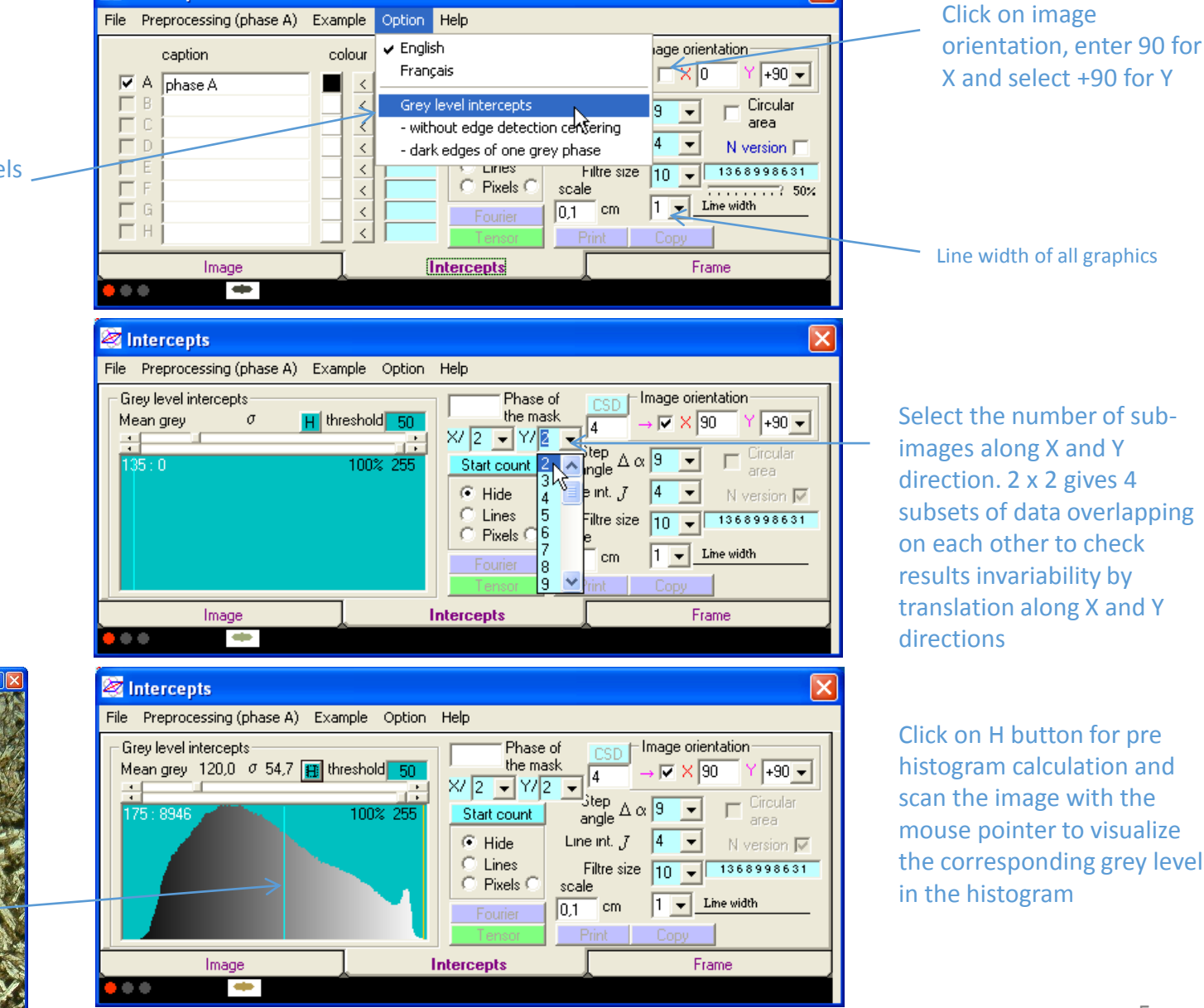

Select the number of subimages along X and Y direction. 2 x 2 gives 4 subsets of data overlapping on each other to check results invariability by translation along X and Y directions

Click on H button for pre histogram calculation and scan the image with the mouse pointer to visualize the corresponding grey level in the histogram

5

When the grey level varies from 10 to 250 a limit of boundary detection at 50 grey level is correct. Change it if there is too much or not enough boundaries

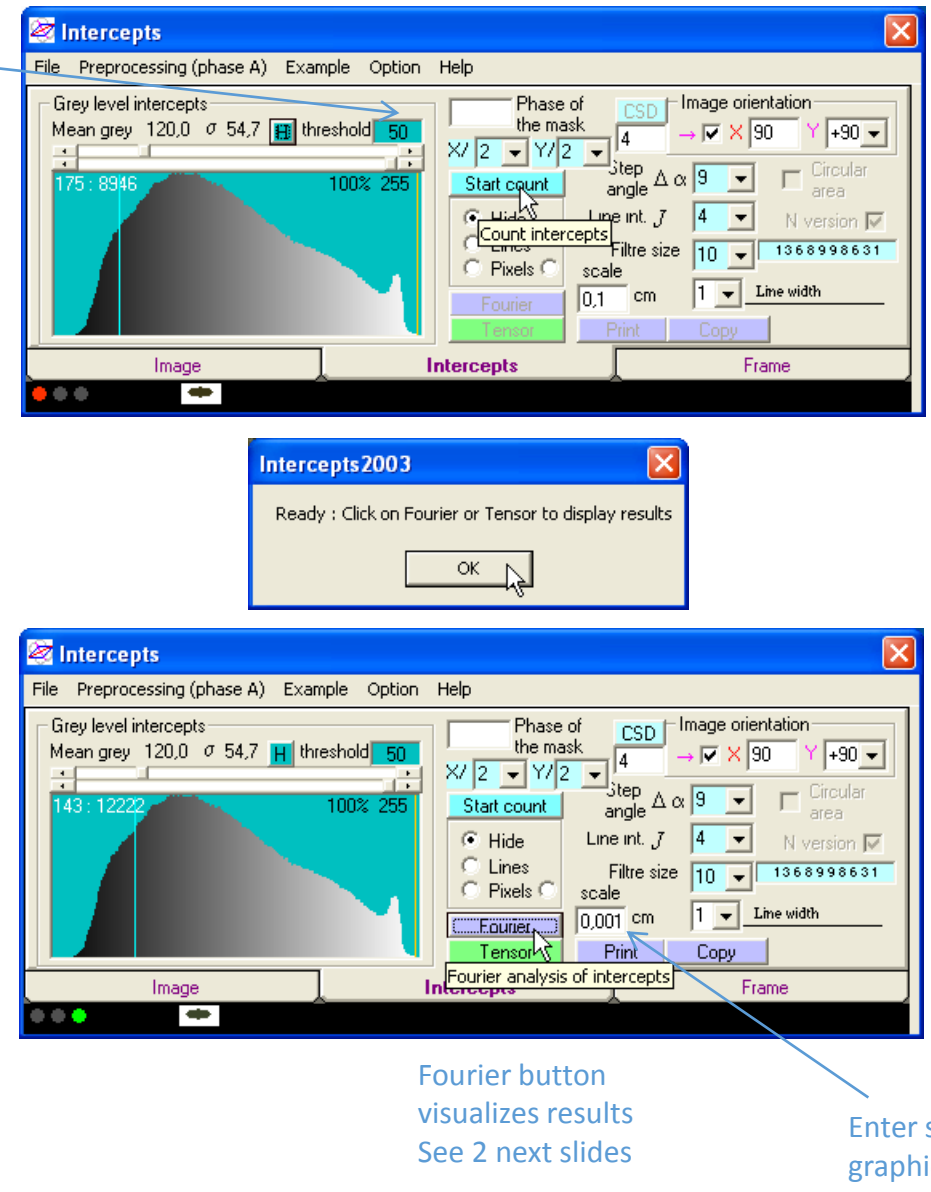

Enter scale bare size in graphics 6

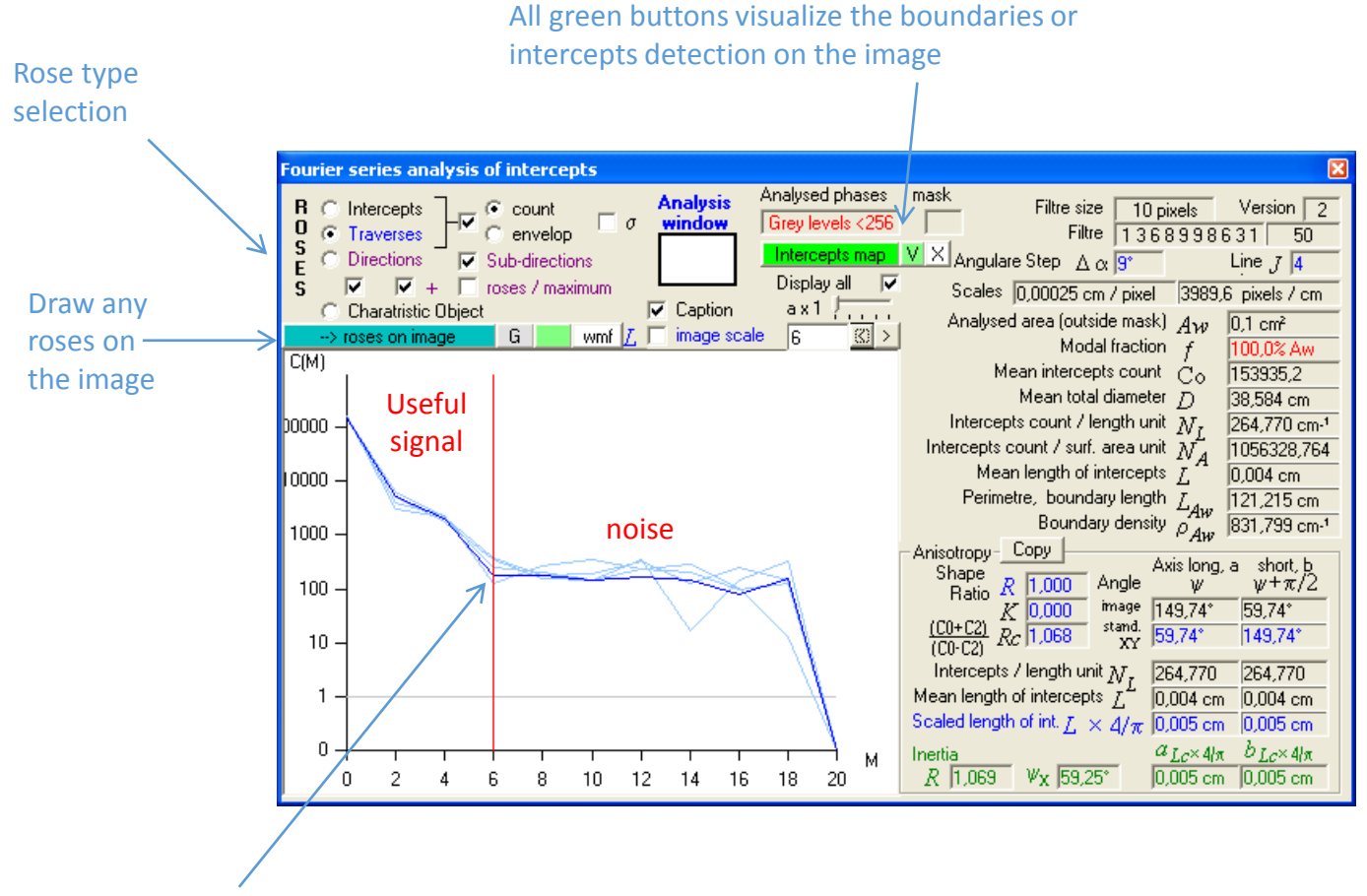

Select the level of rose diagram reconstruction without noise from the Fourier series (if the automatic detection of signal to noise threshold failed)

Click on >> Ellipsoid button to set up the data for their transfer in the Ellipsoid program

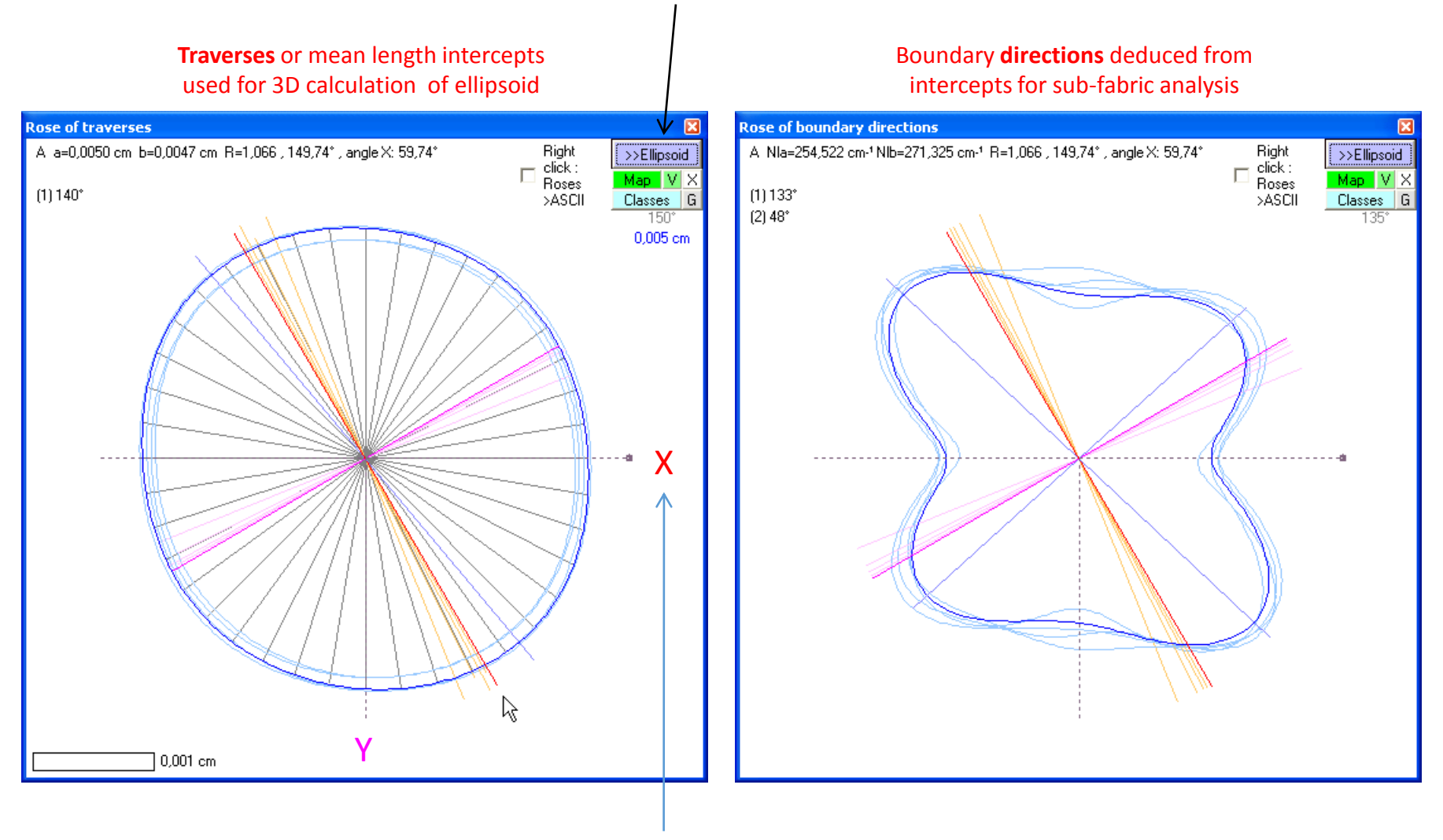

Check the orientation before transferring the data

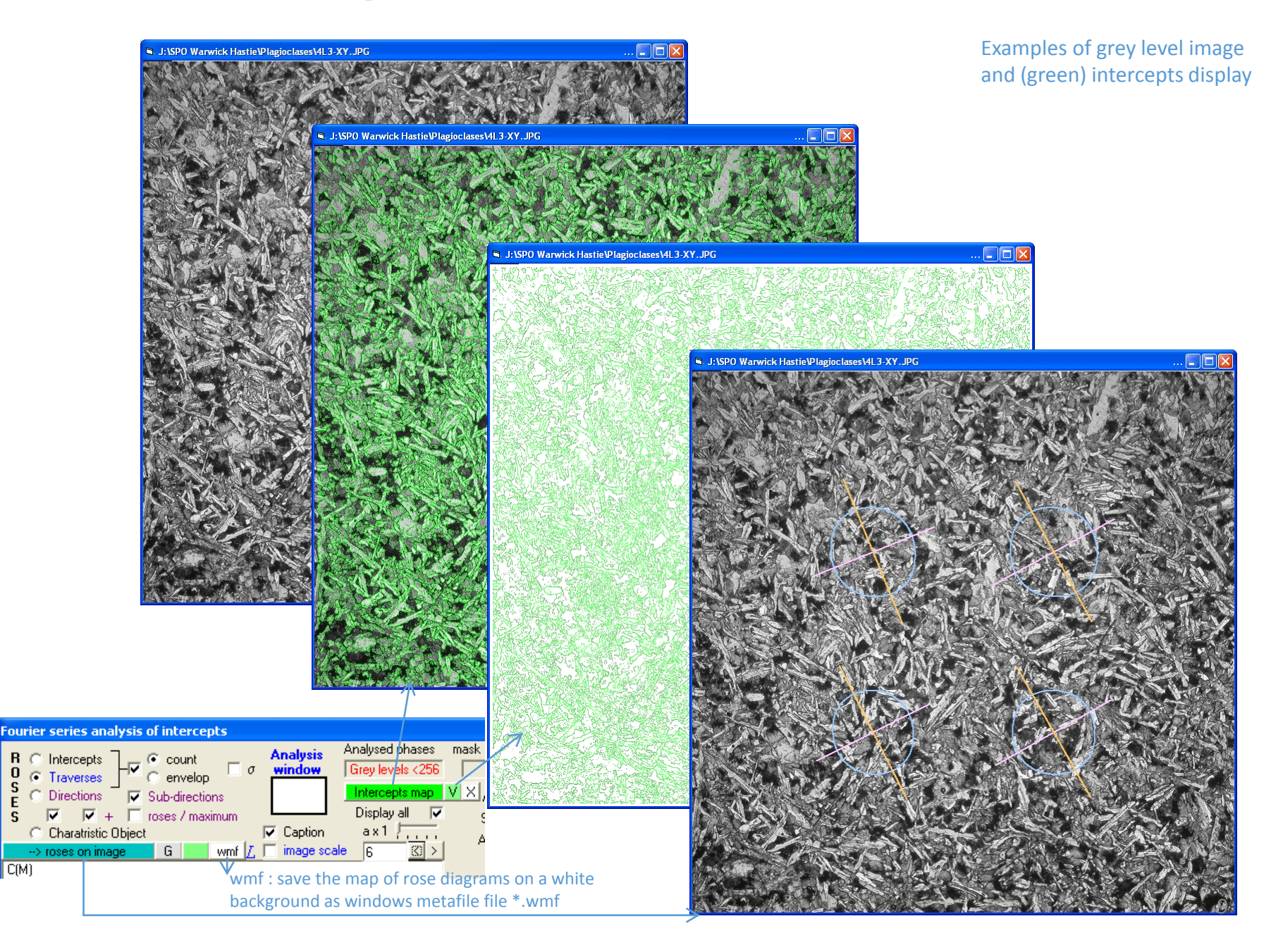

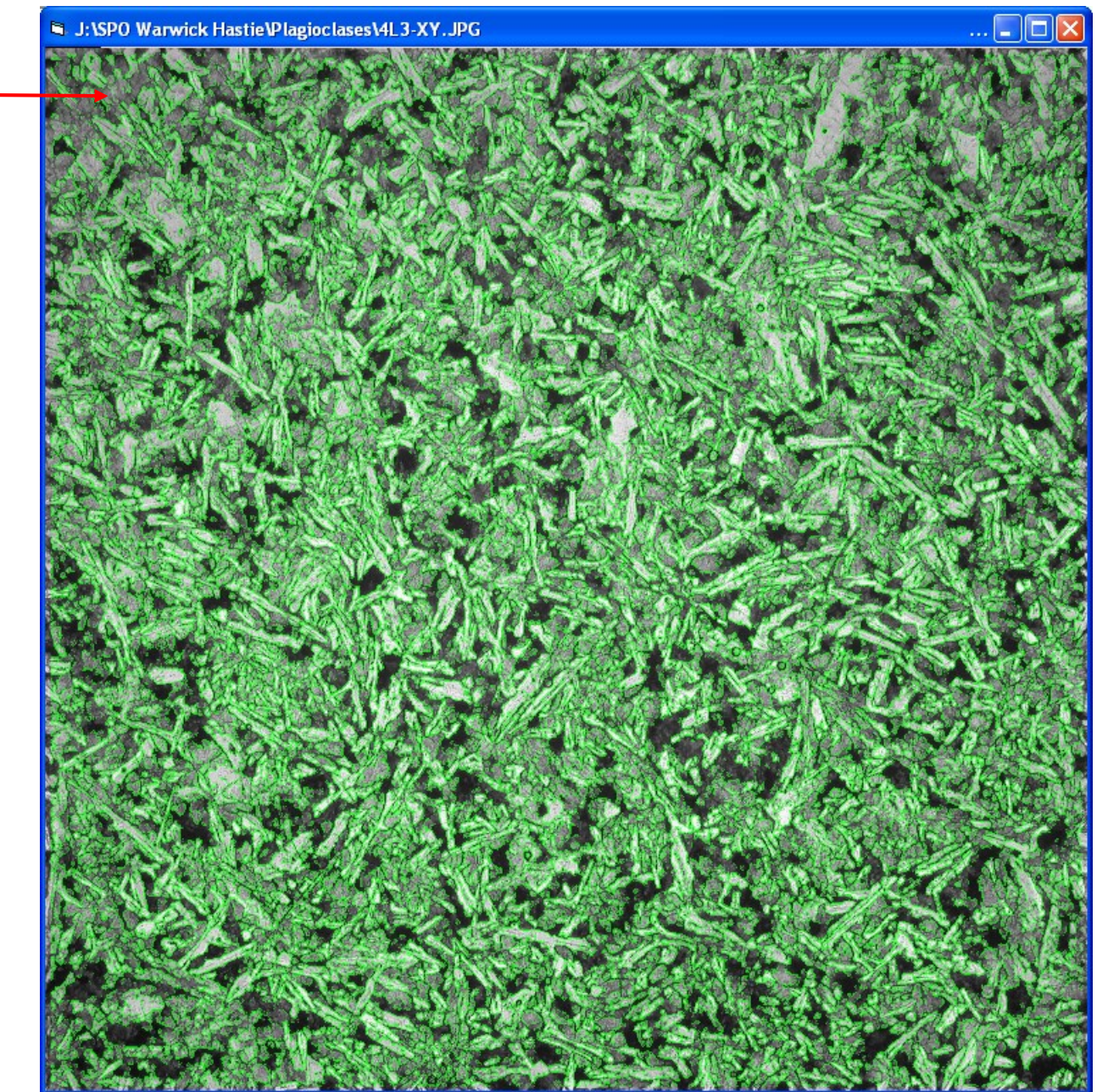

The attenuation of the contrast in the image corner distorts the results which explain the importance of image resizing in p. 4

ŧ

...

X

ус

512,00

512,00

1024,00

1024,00

short axis

0,004600

0,004777

0,004414

0,004547

Paint

Colour

0

phase

weight

1

1

1

1

C Erase

Line width

Copy image

XC

512,00

1024,00

512,00

1024,00

🔘 Draw

zoom /2 💌

detail 24

Frame

1 🔻

| ata format for Ellipsoïde 20                                                            | 003                                                                                                    |                                                                                                    |                                                                                                    |                                                                                                    |                                                                                                    |                                                                                                    |       |
|-----------------------------------------------------------------------------------------|----------------------------------------------------------------------------------------------------|----------------------------------------------------------------------------------------------------|----------------------------------------------------------------------------------------------------|----------------------------------------------------------------------------------------------------|----------------------------------------------------------------------------------------------------|----------------------------------------------------------------------------------------------------|-------|
| Data format 2-<br>C shape ratio<br>C +area<br>C +density pit                            | D face(XY) Orientation<br>strike 115<br>dip 6<br>image (XY) orien<br>image (XY) orien<br>(X) direction on th                                                                                                    | itation<br>e (XY) plan                                                                                | Enter<br>image<br>for Ell                                                                                                    | strike, di<br>section<br>ipsoid20                                                                                                  | p and sel<br>type nec<br>03                                                                              | ect the<br>essary                                                                                                    |       |
| short - long axis     2-D mean type     C tensor     Fourier ellipse     Caption        | Tab Transfert<br>Tab CS%<br>Tab Transfert<br>Copy Cd VC                                                                                                    | ulations vis<br>g phases as<br>rs to be<br>with each<br>llipsoid2003                                  |                                                                                                    |                                                                                                    |                                                                                                    |                                                                                                    |       |
| ata format for Ellipsoïde 2<br>Data format<br>C shape ratio<br>C +area<br>C +density pi | 003<br>D face(XY) Orientation<br>strike 115<br>dip 6<br>tch/rake 90 [X] direction on th                                                                                                    | x<br>ntation<br>ne (XY) plan                                                                          |                                                                                                    |                                                                                                    |                                                                                                    |                                                                                                    |       |
| short - long axis     2-D mean type     tensor     Fourier ellipse     caption          | /eight     Groupe       1     S%       Tab     Transfertion       Image     Gwmf       Copy     Considering       Copy     Considering       Copy     Considering       Considering     Considering       Considering     Considering       Considering     Considering       Considering     Considering       Considering     Considering       Considering     Considering       Considering     Considering       Considering     Considering       Considering     Considering | ulations vis<br>g phases as<br>ors to be<br>with each<br>Illipsoid2003                                | Click of the ta                                                                                                    | on Transf<br>ble of re                                                                                                    | er to visu<br>sults                                                                                      | alize                                                                                                    |       |
|                                                                                         |                                                                                                    | #           1         1_XY           2         2_XY           3         3_XY           4         4_XY | strike<br>115<br>115<br>115<br>115<br>115                                                                                                    | dip<br>6<br>6<br>6<br>6                                                                                                    | rake<br>67,817<br>61,526<br>63,285<br>60,531                                                             | long axis<br>0,004969<br>0,005036<br>0,004690<br>0,004711                                                                                              |       |
| Save your work<br>and then click on<br>in the clipboard o                               | Copy to send the data                                                                                                    | File                                                                                                  | Preprocessing (pl<br>ge J:\SPO Warw<br>C H:\SPO Warw<br>te<br>Dpen ITC<br>Save ITC<br>Save TC<br>Save your w<br>e retresm st<br>3,82 cm <sup>-1</sup> | nase A) Exan<br>ick Hastie\Pla;<br>wick Hastie\Op<br>o. of Columns,<br>No. of Rows,<br>Image wid<br>easure<br>cm<br>cm<br>cm<br>cm | nple Option<br>gioclases\4L3><br>aques\4L3>XY<br>X 1536 X0<br>Y 1536 Y2<br>th 0,385 R<br>1 V V<br>on C B | Help<br>(Y.JPG<br>square_grey_50<br>4 4<br>1220<br>122<br>61 61<br>61 61<br>61 61<br>161 61<br>10<br>10<br>10<br>10<br>10<br>10<br>10<br>10<br>10<br>1 | D.itc |

D

## Launch Ellipsoid2003 and paste the first data

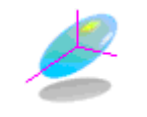

| 🕌 Ellipsoid 2003 👘                                                                          |                                                                                                    |                            |
|---------------------------------------------------------------------------------------------|----------------------------------------------------------------------------------------------------|----------------------------|
| File Option Contact                                                                         | Examples (see Ref. 2) Rotation [xyz]                                                                                                    |                            |
| Number of section 3<br>display section #<br>symbol o • P'<br>Data format<br>C shape ratio r | Calculation<br>WITH measured scale factor<br>WITHOUT measured scale factor<br>Combinations<br>Combinations<br>Pole of the sectic + V<br>Paste | Help<br>Quit<br>Delete all |
| C +surface                                                                                  | strike 0 Add                                                                                                    | Bedding                    |
| C +density                                                                                  | dip 0 Test sections                                                                                                    | Ellipsoid                  |
| Iong & short axis                                                                           | pitch/rake 0 Copy results                                                                                                    | Save                       |

| Table |      |        |     |        |           |            | ×        |
|-------|------|--------|-----|--------|-----------|------------|----------|
|       | #    | strike | dip | rake   | long axis | short axis | 1 weight |
| 1     | 1 XY | 115    | 6   | 67,817 | 0,004969  | 0,004600   | 1        |
| 2     | 2_XY | 115    | 6   | 61,526 | 0,005036  | 0,004777   | 1        |
| 3     | 3_XY | 115    | 6   | 63,285 | 0,004690  | 0,004414   | 1        |
| 4     | 4_XY | 115    | 6   | 60,531 | 0,004711  | 0,004547   | 1        |

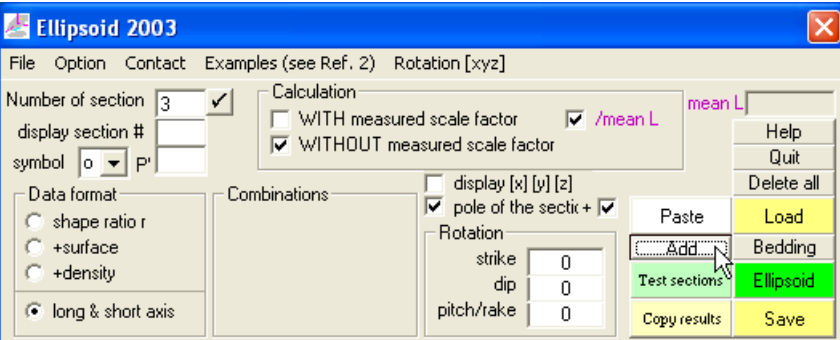

| H:\SPC | J Warwick Ha | stie\Plagiocla | ases\4L3_squ | lare_grey_21 | U.elli    |            |          |
|--------|--------------|----------------|--------------|--------------|-----------|------------|----------|
|        | #            | strike         | dip          | rake         | long axis | short axis | 1 weight |
| 1      | 1_XY         | 115            | 6            | 67,817       | 0,004969  | 0,004600   | 1        |
| 2      | 2_XY         | 115            | 6            | 61,526       | 0,005036  | 0,004777   | 1        |
| 3      | 3_XY         | 115            | 6            | 63,285       | 0,004690  | 0,004414   | 1        |
| 4      | 4_XY         | 115            | 6            | 60,531       | 0,004711  | 0,004547   | 1        |
| 5      | 1_XZ         | 25             | 90           | 95,080       | 0,004815  | 0,004604   | 1        |
| 6      | 2_XZ         | 25             | 90           | 106,997      | 0,005015  | 0,004748   | 1        |
| 7      | 3_XZ         | 25             | 90           | 98,201       | 0,004451  | 0,004267   | 1        |
| 8      | 4_XZ         | 25             | 90           | 89,471       | 0,004647  | 0,004387   | 1        |
| 9      | 1_YZ         | 295            | 84           | 86,354       | 0,004928  | 0,004602   | 1        |
| 10     | 2_YZ         | 295            | 84           | 88,080       | 0,004861  | 0,004598   | 1        |
| 11     | 3_YZ         | 295            | 84           | 81,243       | 0,004644  | 0,004404   | 1        |
| 12     | 4_YZ         | 295            | 84           | 78,948       | 0,004720  | 0,004452   | 1        |
| P      |              |                |              |              |           |            |          |

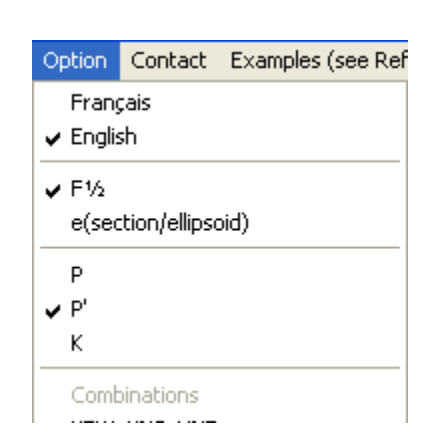

#### XY XZ YZ

Use Option to select the type of image combination for 3D calculation (# last 2 letters)

## Click on Add for XZ and YZ images

99.7

84,4

84.4

84,4

84,4

1.043

1,067

1.067

1,067

1,067

1.8%

0,4%

1.0%

1,3%

0,9%

First display after one click on the green button Ellipsoid if the combination between XY, XZ YZ images as been selected before

Click here for combination calculation

#

1\_XY

2\_XY

3\_XY

 $4_XY$ 

1\_XZ

2\_XZ

3\_XZ

4\_XZ

3\_YZ

12 4\_YZ

8 1\_YZ

9

10 2\_YZ

11

rake

67,8

61,5

63,3

60.5

95,1

107,0

98,2

89,5

86,4

88.1

81,2

78,9

1,059

1,071

1,057

1,054

1,060

pl

6,0

6,0

6,0

6.0

90,0

90,0

90,0

90,0

84,0

84.0

84,0

84,0

az

115,0

115,0

115,0

115,0

25,0

25,0

25,0

25,0

295,0

295,0

295,0

295,0

Sections

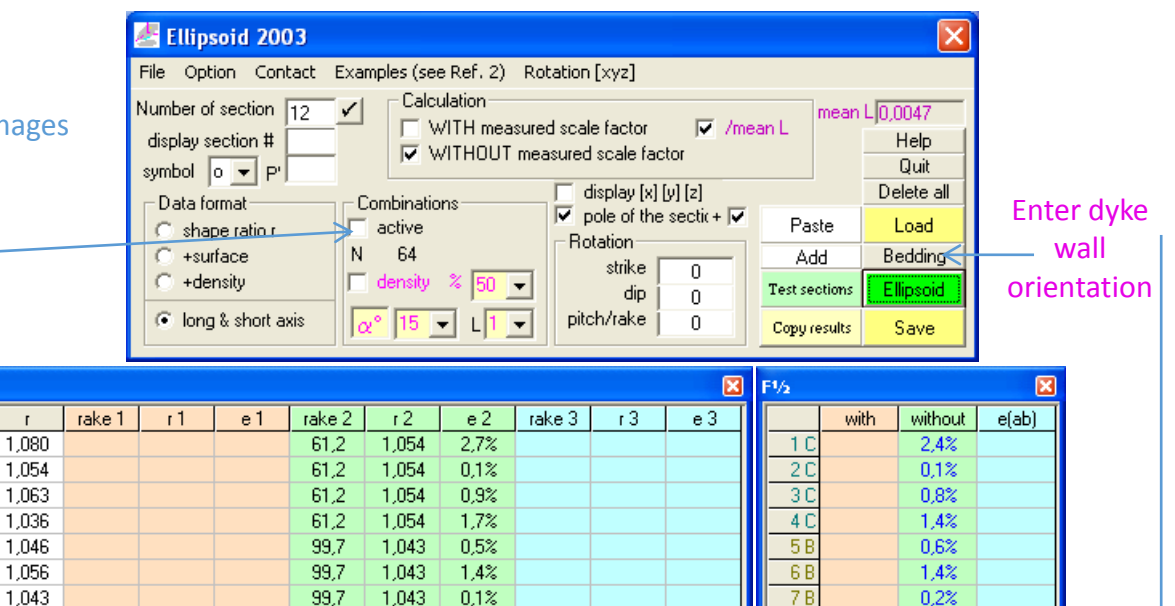

**Results for each** sub-image and error parameter F

| alculation WITHOUT | scale factor |
|--------------------|--------------|
|                    |              |

| Caption                           |                                                                  |                                                                |                                                        |                                                              |
|-----------------------------------|------------------------------------------------------------------|----------------------------------------------------------------|--------------------------------------------------------|--------------------------------------------------------------|
| Distribution                      | N. faces                                                         | Inver                                                          | se Shape I                                             | Matrix                                                       |
| 1,00                              | 12                                                               | 210,5                                                          | 1,983                                                  | 1,913                                                        |
|                                   |                                                                  | 1,983                                                          | 233,3                                                  | 2,718                                                        |
| $\sqrt{\tilde{F}}$                | 1,0%                                                             | 1,913                                                          | 2,718                                                  | 199,7                                                        |
|                                   |                                                                  | A                                                              | В                                                      | С                                                            |
| E                                 | Eigenvalue                                                       | 199,2                                                          | 210,6                                                  | 233,7                                                        |
|                                   | North                                                            | -0,154                                                         | 0,984                                                  | 0,092                                                        |
| Dir. Co                           | s. East                                                          | -0,069                                                         | -0,103                                                 | 0,992                                                        |
|                                   | Down                                                             | 0.000                                                          | 0.140                                                  | 0.004                                                        |
|                                   | TOOWH                                                            | 0,000                                                          | 0,140                                                  | 0,004                                                        |
|                                   | N.L*M.L                                                          | 4,84E-3                                                        | 4,71E-3                                                | 4,47E-3                                                      |
|                                   | N.L*M.L<br>Norm. L                                               | 4,84E-3<br>1,037                                               | 4,71E-3<br><b>1,008</b>                                | 4,47E-3<br>0,957                                             |
| S. Wmf                            | N.L*M.L<br>Norm. L<br>Trend                                      | 4,84E-3<br>1,037<br>204,3°                                     | 4,71E-3<br><b>1,008</b><br>354,0°                      | 4,47E-3<br>0,957<br>84,7°                                    |
| S. Wmf<br>C. Bmp                  | N.L*M.L<br>Norm. L<br>Trend<br>Plunge                            | 4,84E-3<br>1,037<br>204,3°<br>80,3°                            | 4,71E-3<br>1,008<br>354,0°<br>8,4°                     | 4,47E-3<br>0,957<br>84,7°<br>4,8°                            |
| S. Wmf<br>C. Bmp<br>Print         | N.L*M.L<br>Norm. L<br>Trend<br>Plunge                            | 4,84E-3<br>1,037<br>204,3°<br>80,3°<br>1,083                   | 4,71E-3<br>1,008<br>354,0°<br>8,4°                     | 4,47E-3<br>0,957<br>84,7°<br>4,8°                            |
| S. Wmf<br>C. Bmp<br>Print         | N.L*M.L<br>Norm. L<br>Trend<br>Plunge<br>A / C<br>A / B          | 4,84E-3<br>1,037<br>204,3°<br>80,3°<br>1,083<br>1,028          | 4,71E-3<br>1,008<br>354,0°<br>8,4°<br>Flinn<br>P'      | 0,084<br>4,47E-3<br>0,957<br>84,7°<br>4,8°<br>0,519<br>1,085 |
| S. Wmf<br>C. Bmp<br>Print<br>Copy | N.L*M.L<br>Norm. L<br>Trend<br>Plunge<br>A / C<br>A / B<br>B / C | 4,84E-3<br>1,037<br>204,3°<br>80,3°<br>1,083<br>1,028<br>1,054 | 4,71E-3<br>1,008<br>354,0°<br>8,4°<br>Flinn<br>P'<br>T | 4,47E-3<br>0,957<br>84,7°<br>4,8°<br>0,519<br>1,085<br>0,303 |

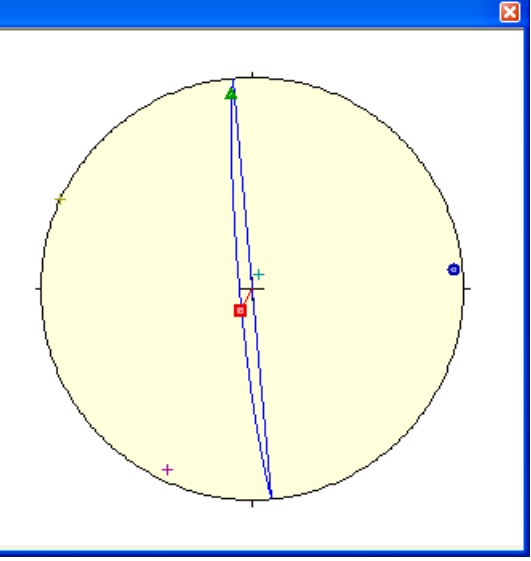

Used for computing a plane from 2 or more lines of intersection given by strike dip rake

8 B

9A

10 A

11 A

12 A

1.8%

0.5%

1.0%

1.1%

1,1%

|           | /      |     |       |     |               |      |        |     | V      |
|-----------|--------|-----|-------|-----|---------------|------|--------|-----|--------|
| Bedding 📝 |        |     |       |     |               |      |        |     | X      |
| Sections  | strike | dip | σ     | □ \ | Vith rotation |      |        |     |        |
| 1 💌       | 0,0    | 0,0 | ±0,0° | 0   |               | 1 ×  | 2 *    | 2 * | 2 *    |
| On 🔽      | 1      | 2   | 2     | 2   | North         | 0    | 0      | 0   | 0      |
| Obliquity | 0      | 0   | 0     | 0   | East          | 0    | 0      | 0   | Ō      |
| trend     | 0      | 0   | 0     | 0   | Down          | 0    | n<br>n | 0   | n<br>n |
| plunge    | 0      | 0   | 0     | 0   | Domi          |      | , v    | Ŭ   | Ŭ      |
|           |        |     |       |     |               |      |        |     |        |
|           |        | #   | strik | e   | dip           | rake |        |     |        |
| -         | 1      |     | 210   | )   | 82            | 0    | 14     |     |        |
|           |        |     |       |     |               |      | -      |     |        |

Type orientation of the bedding or dyke wall directly here if it is known (rake is used for intersections combinations)

Second display with all parametrizations

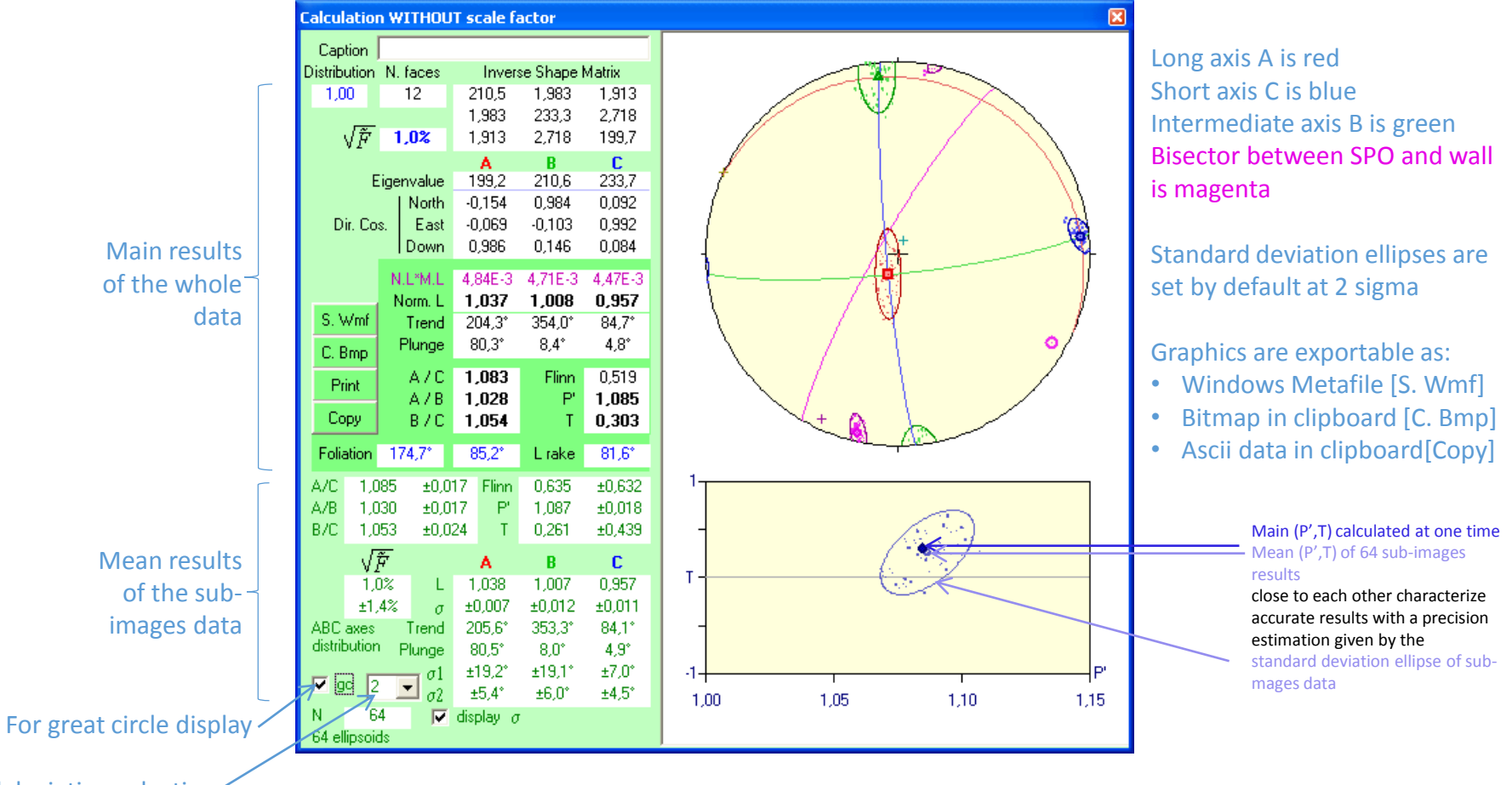

Standard deviation selection-

### Obliquity between SPO foliation and dyke wall with orientation of its bisector (main results)

| Bedding   |        |        |       |    |              |      |        |     | ×   |
|-----------|--------|--------|-------|----|--------------|------|--------|-----|-----|
| Sections  | strike | dip    | σ     | ΠW | ith rotation |      |        |     |     |
| 1 💌       | 210,0  | 82,0   | ±0,0° | OK |              | 1 *  | 2 *    | 2 * | 2 * |
| 0n 🔽      | 1      | 2      | 2     | 2  | trend        | 0    | 192,5° | 0   | 0   |
| Obliquity | 0      | 35,2*  | 0     | 0  | plunge       | 0    | 5,2°   | 0   | 0   |
| trend     | 0      | 192,9° | 0     | 0  | $\sigma 1 *$ | 0    | ±10,4° | 0   | 0   |
| plunge    | 0      | 5,2°   | 0     | 0  | σ2 <b>*</b>  | 0    | ±2,4*  | 0   | 0   |
| Г         |        | #      | otrik |    | din          | raka | Т      |     |     |
| -         | 1      | #      | 210   | )  | 82           |      | -      |     |     |

**Bisector statistics** 

Extraction of the opaque grains by grey level histogram thresholding

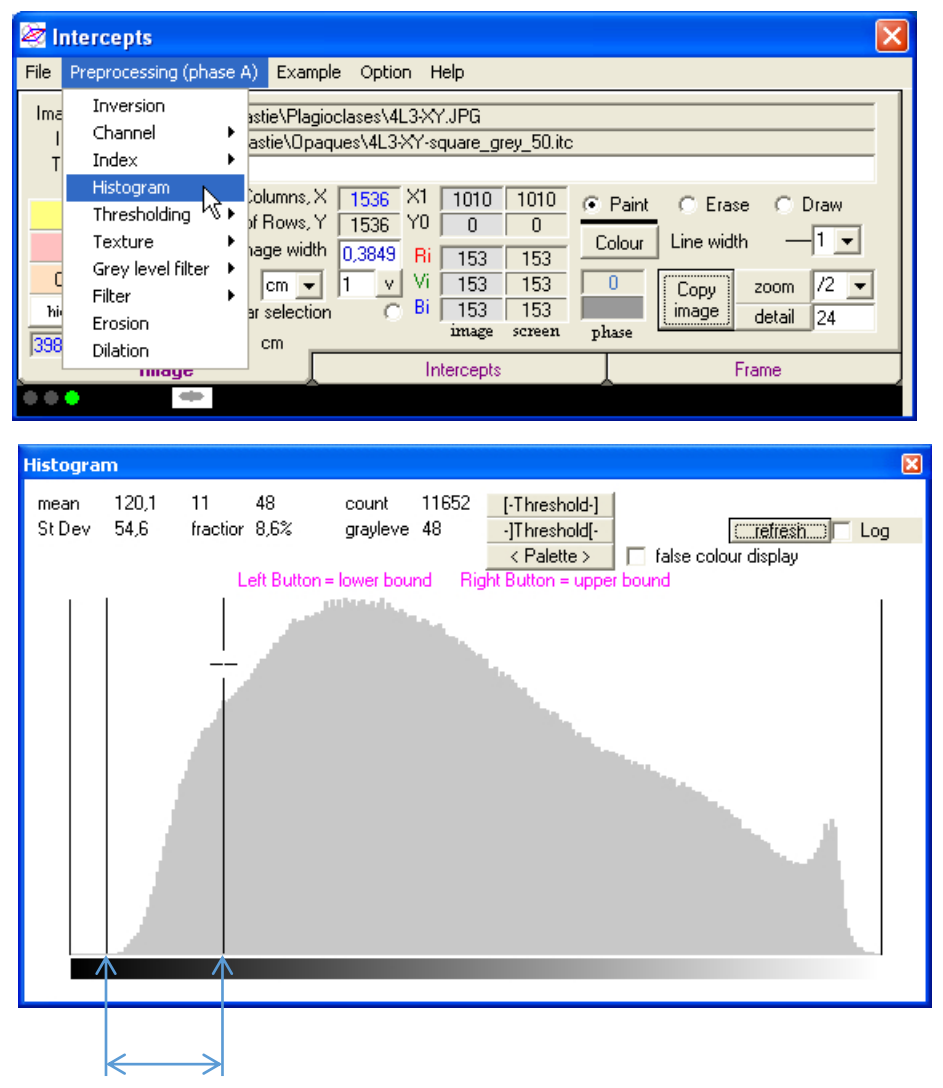

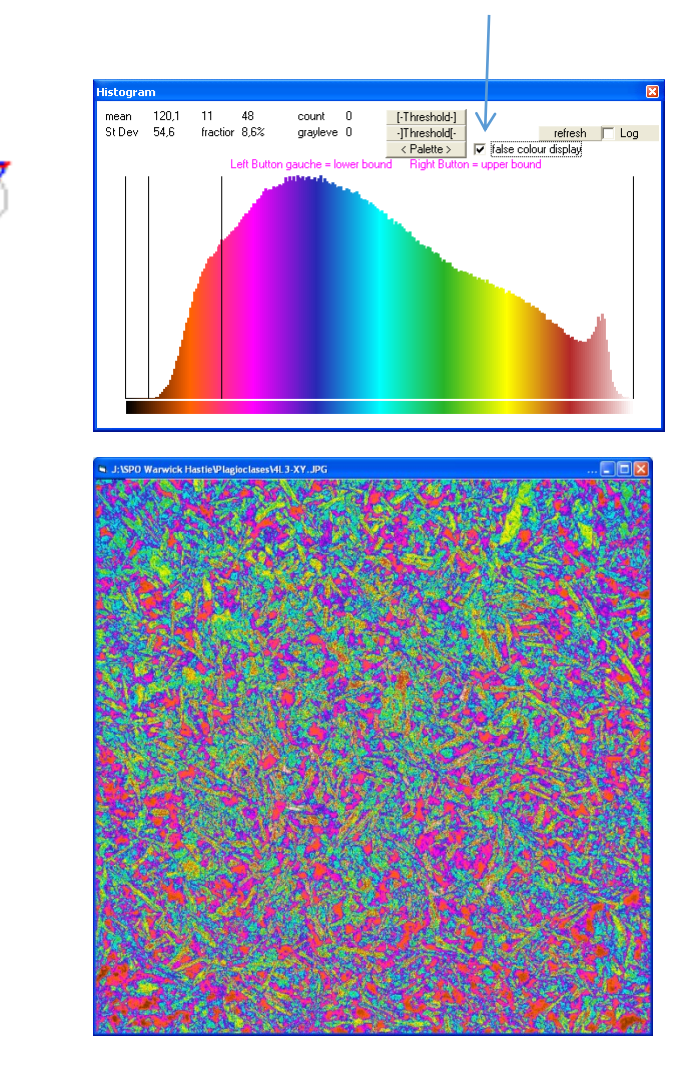

Color table helping setting the best threshold values

Selection of the opaque grains

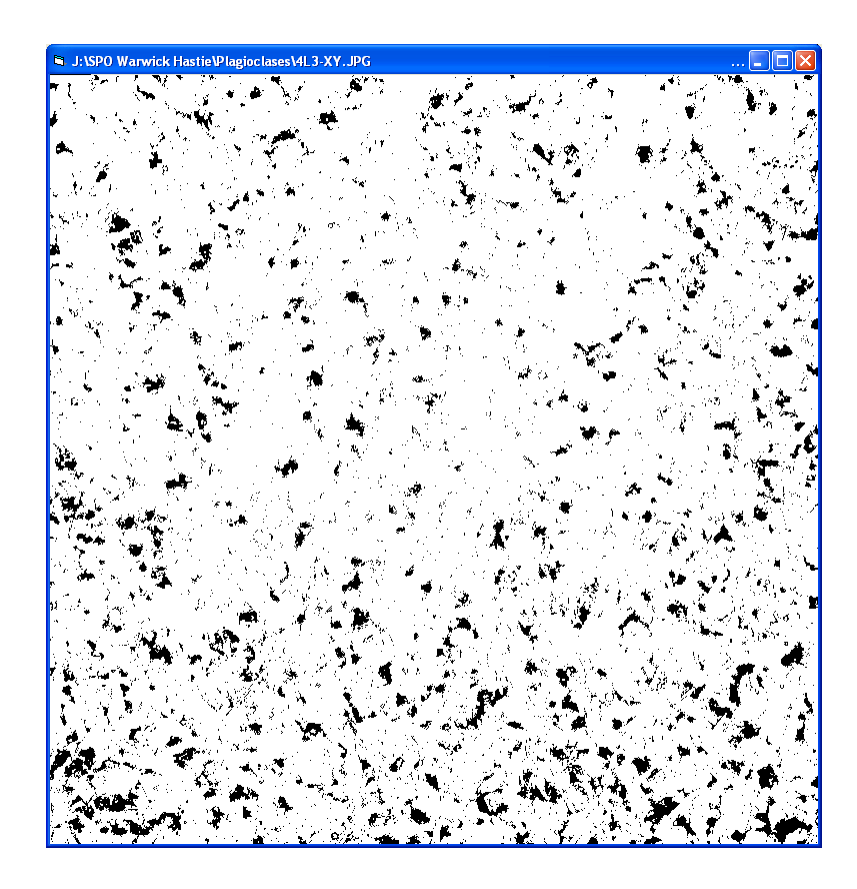

Smaller grains and holes lower than 16 pixels can be removed by using Filter Small Object

The next page focus on this small area (green square) to outline the effect of each setting on classified images (opaque minerals black other white)

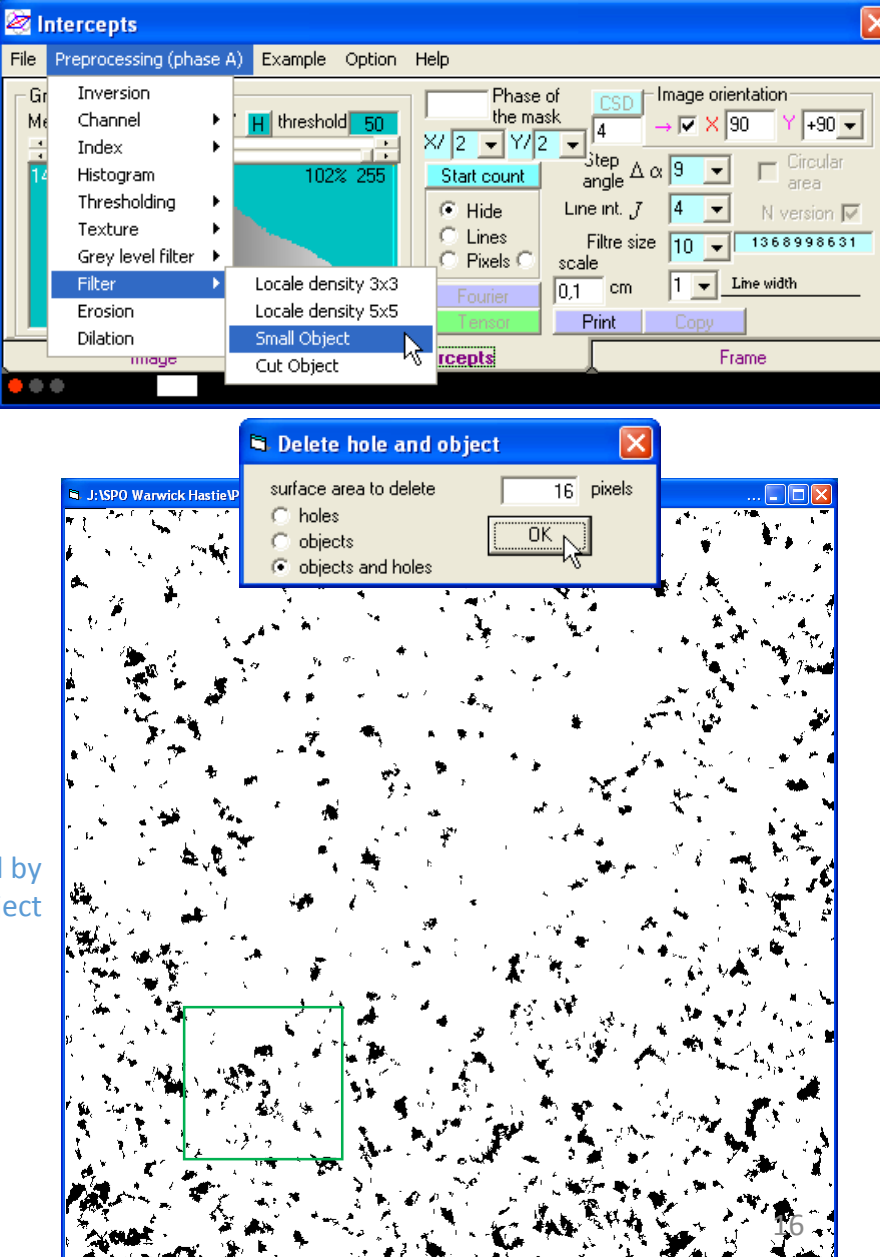

detection for each local contrast greater than 50 grey levels

This example count intercepts in grey levels with a boundary

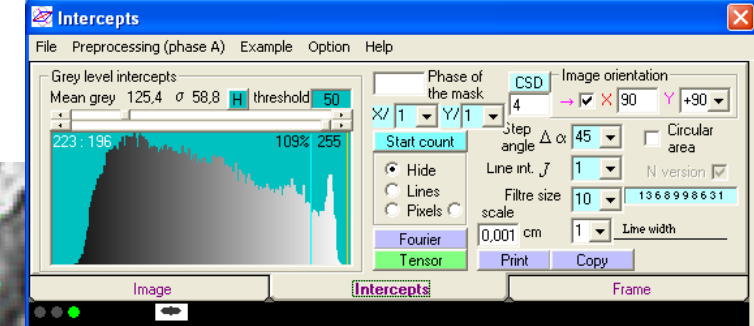

A a=0,0045 cm b=0,0043 cm R=1,054 , 163,79° , angle  $\times$  73,79°

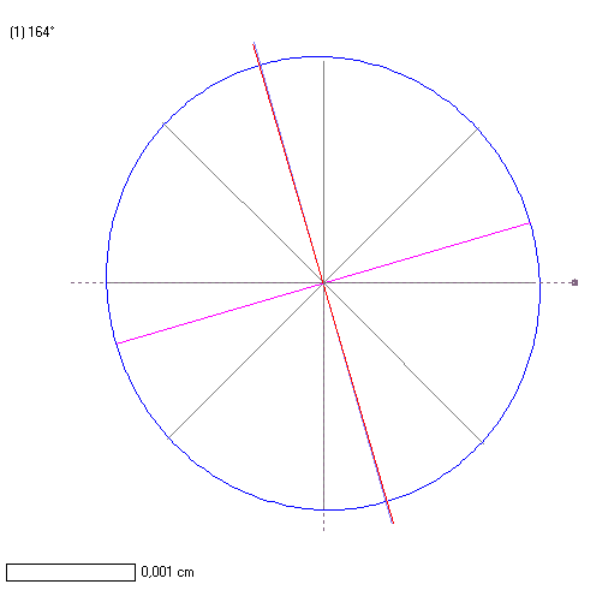

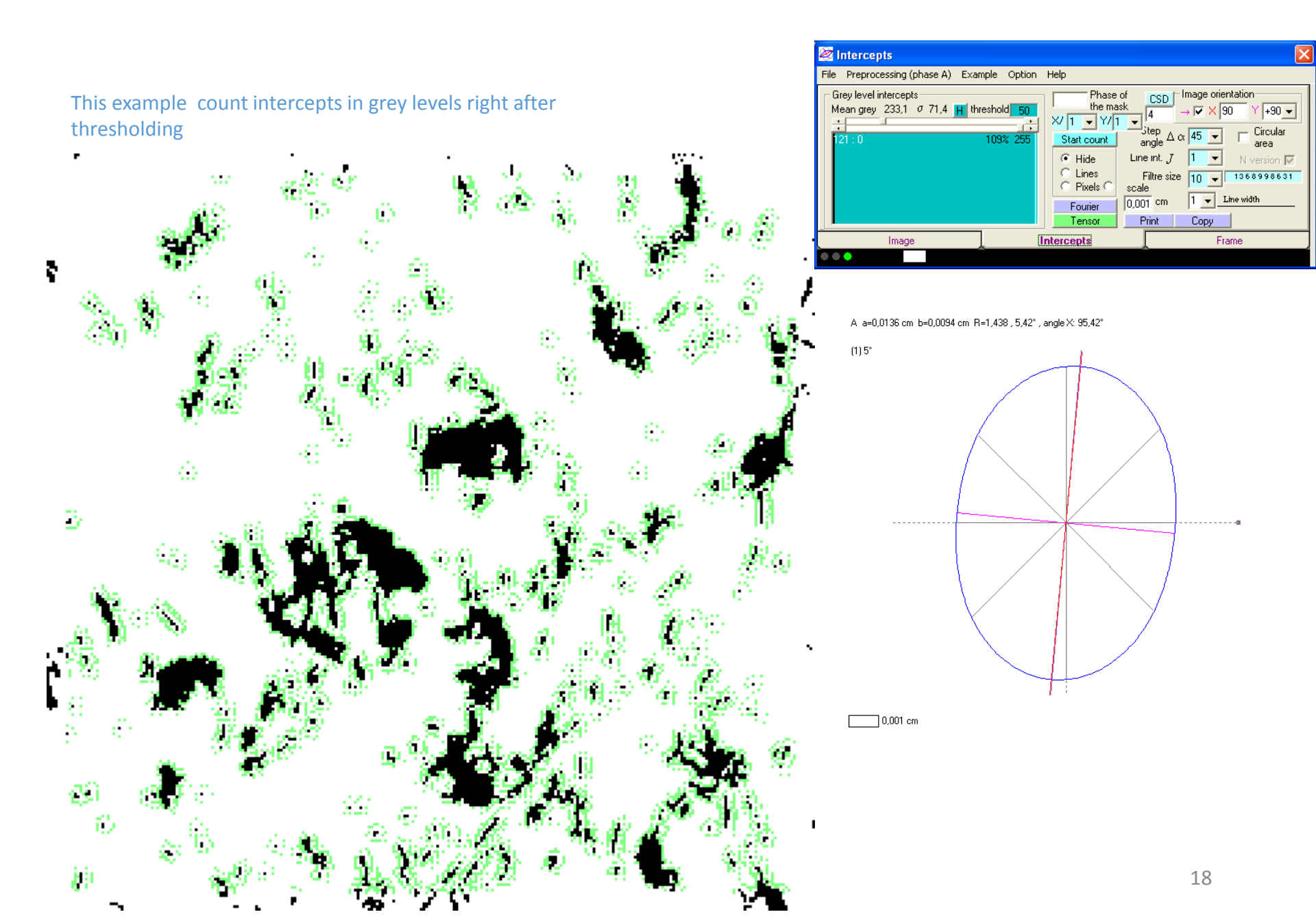

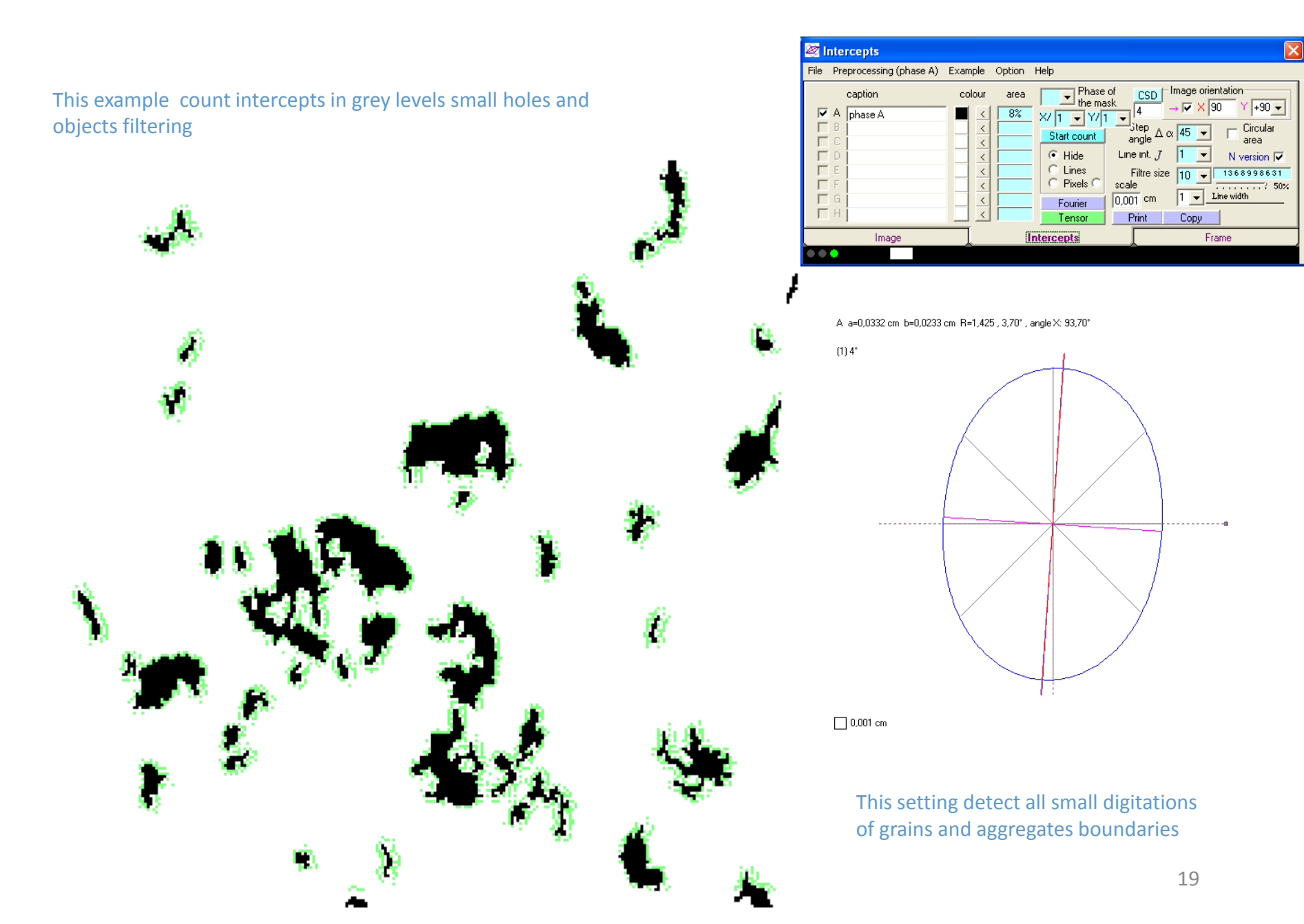

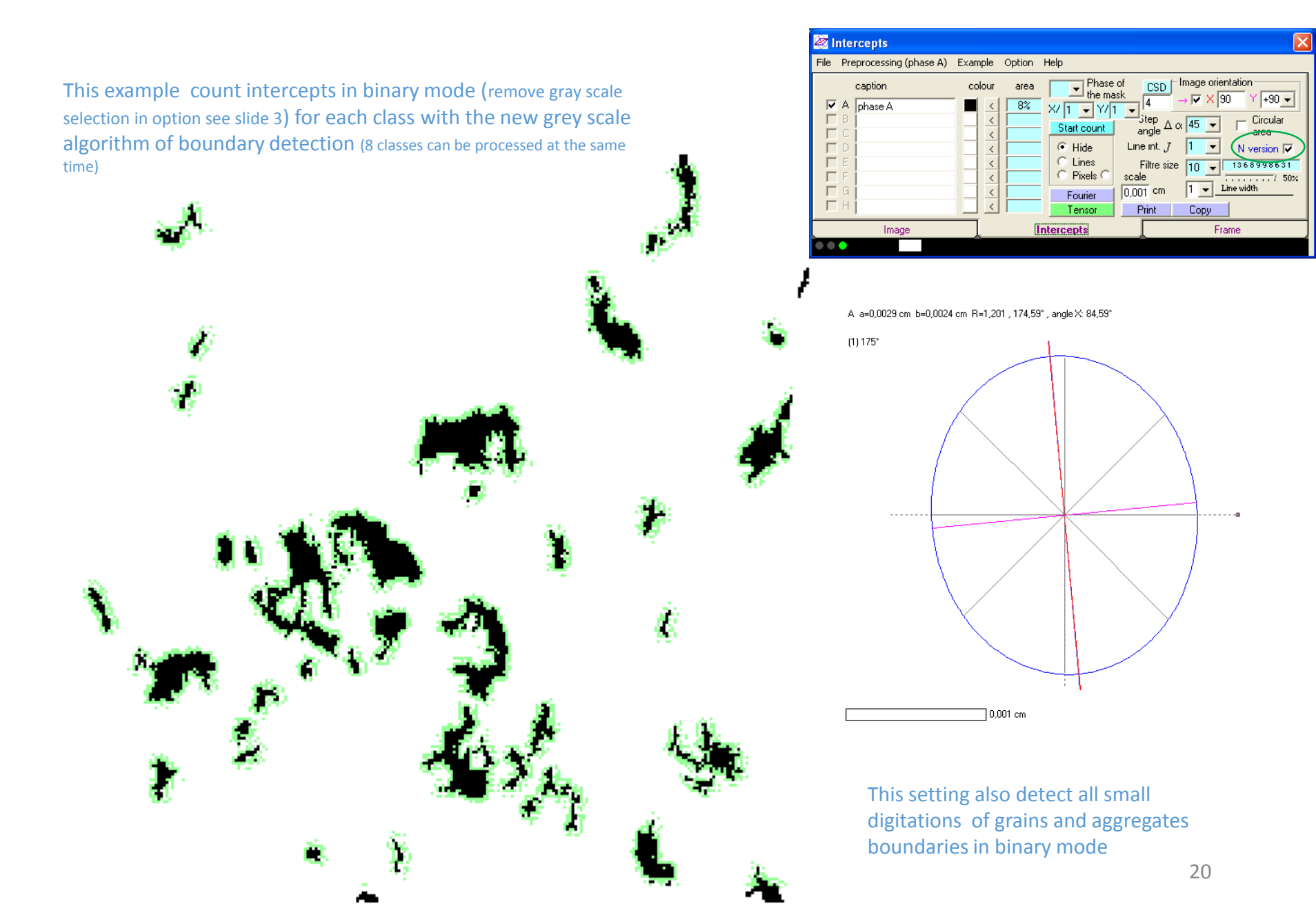

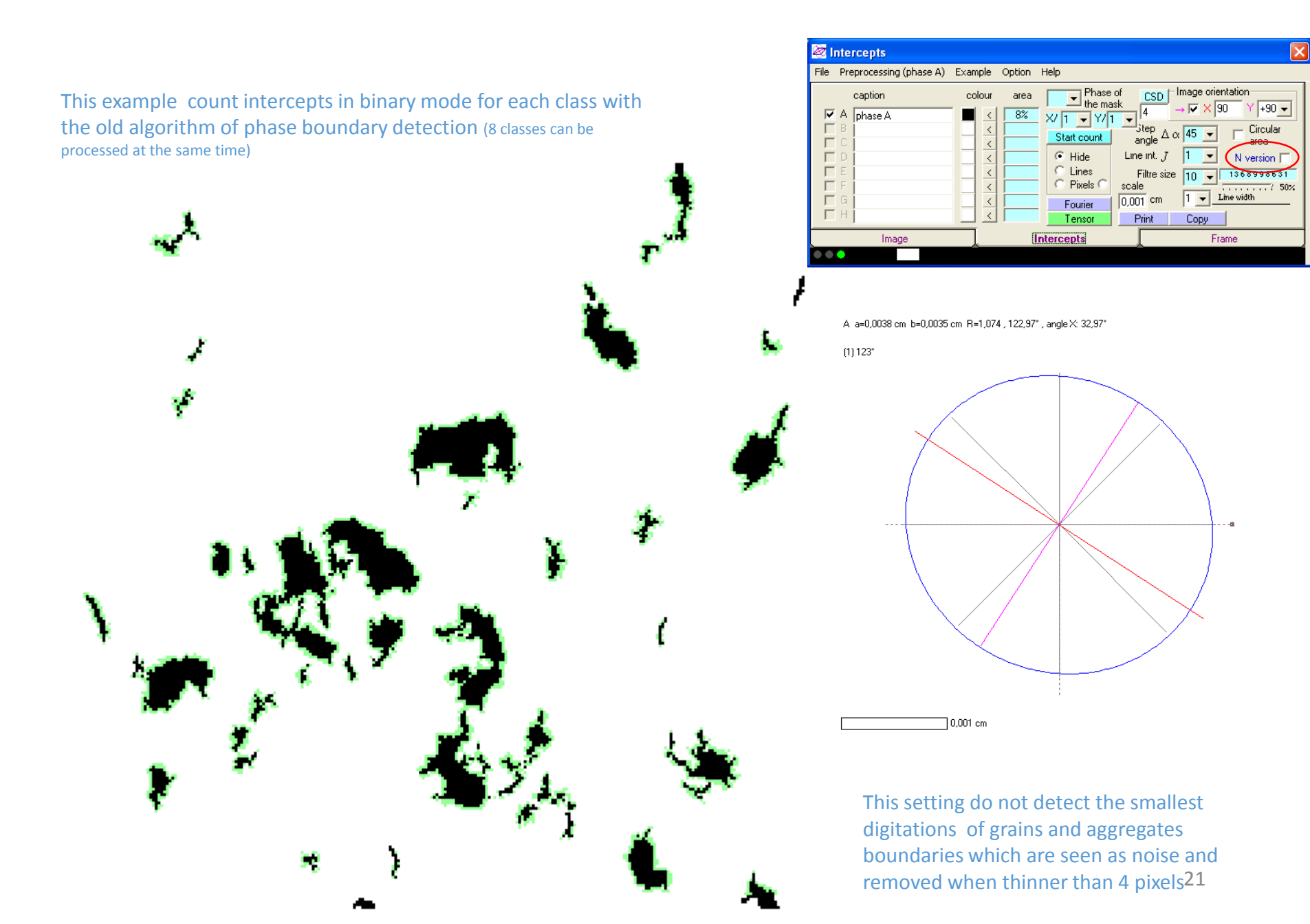

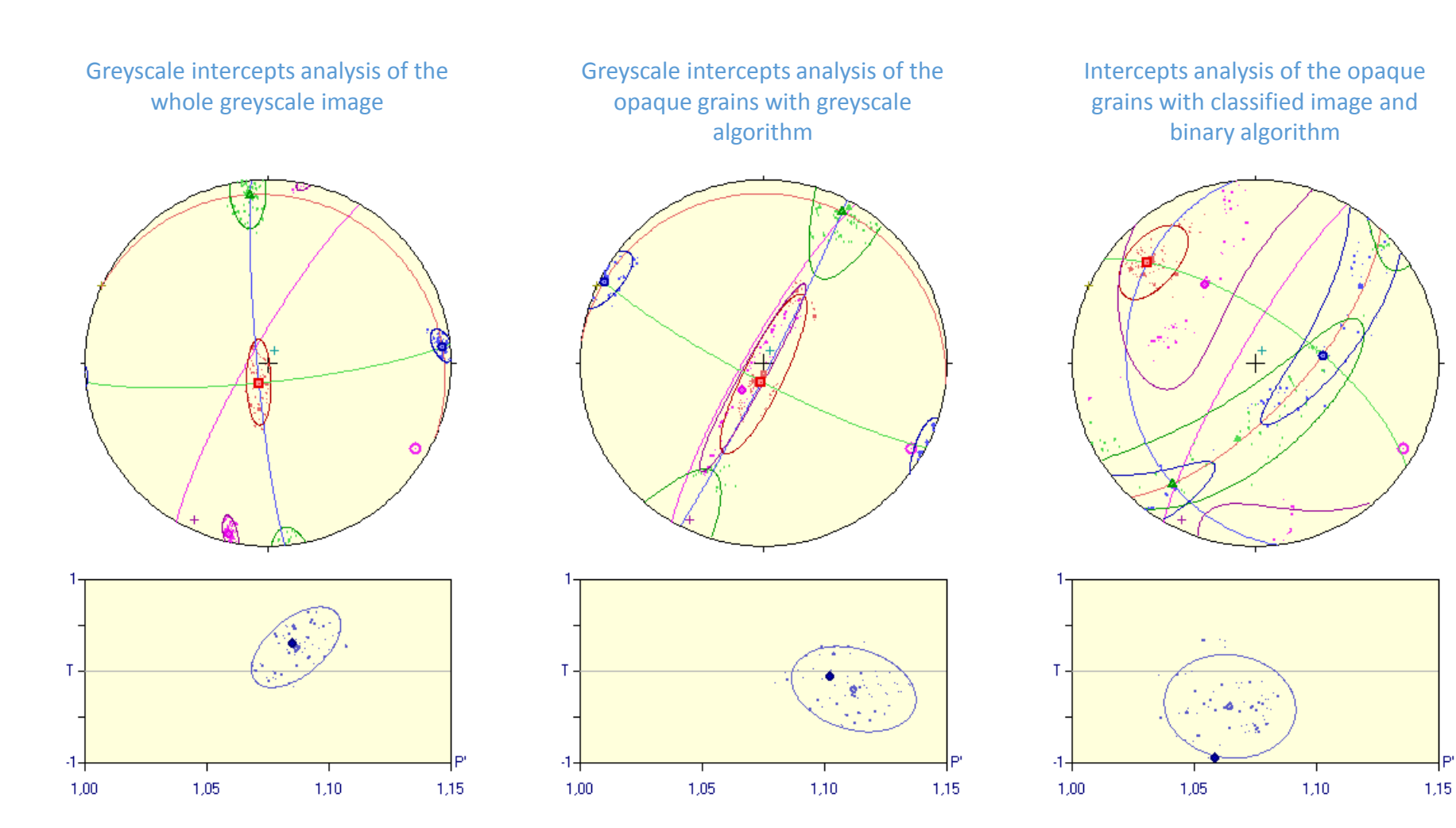

It gives the whole SPO of the rock (mainly plagioclase)

It gives the SPO of the finest grains forming larger opaque aggregates

It gives the SPO of the main surface area weight of opaque aggregates